JITSI

#### VIDEO CONFERENCIA Y MENSAJERIA

Herramienta de uso oficial para el Poder Judicial de la Provincia de Formosa. Acordada Extraordinaria N° 3050.

1

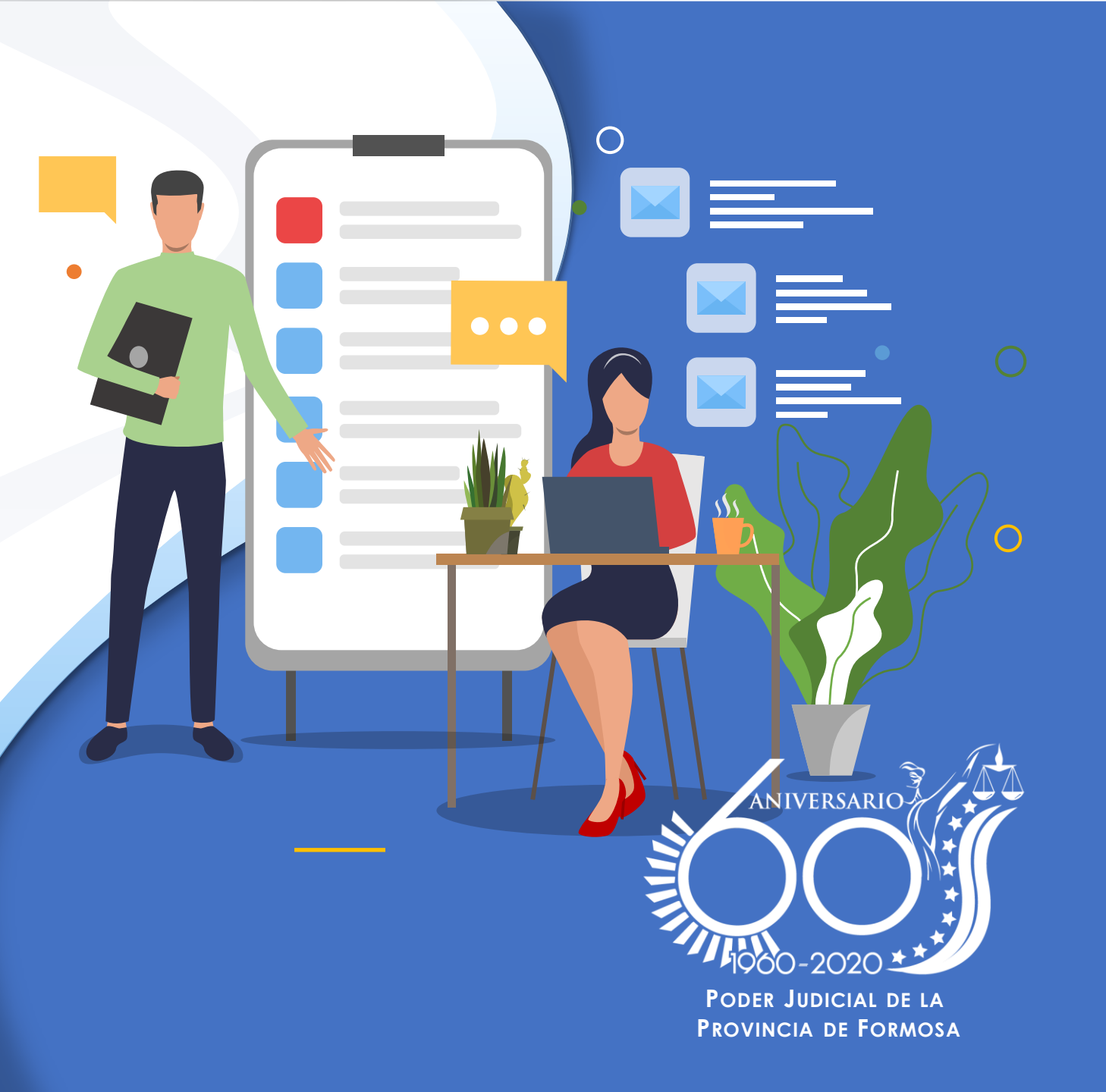

## Que se necesita?

Para poder ingresar a una videoconferencia con JITSI, deberá contar con algunos de los dos siguientes dispositivos

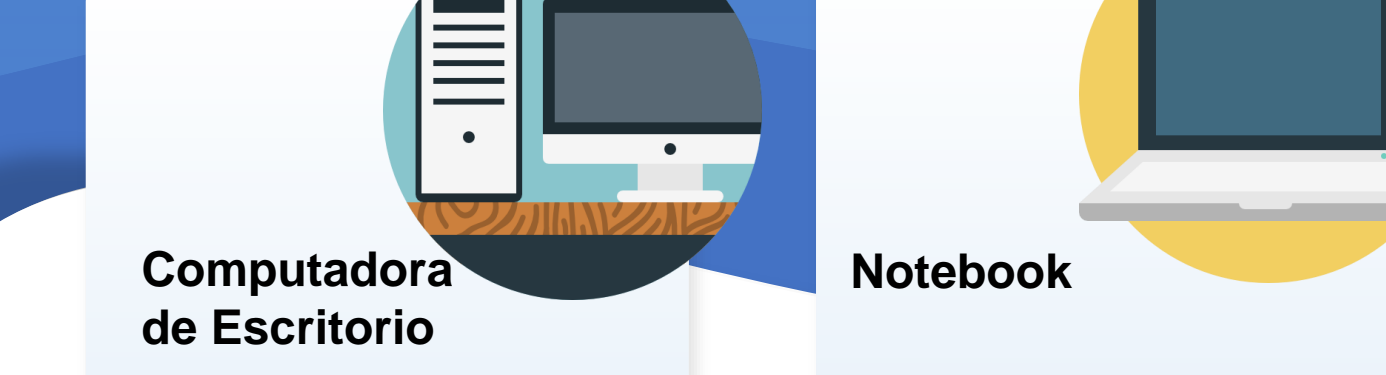

Se recomienda complementar auriculares con micrófono incorporado Teléfono Móvil

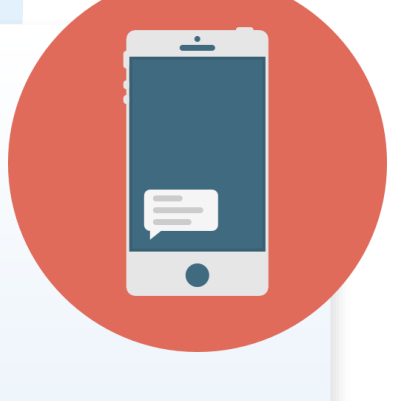

Sistemas Operativos Android ó iOS (iphone) con la **APP de JITSI Meet instalada** 

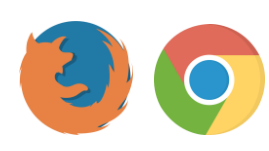

Contar con parlantes

micrófono y cámara web.

Para el caso de las computadoras, el acceso se realiza mediante navegador web instalado, recomendando el uso de Google Chrome o Mozilla Firefox

## **Como ingreso?**

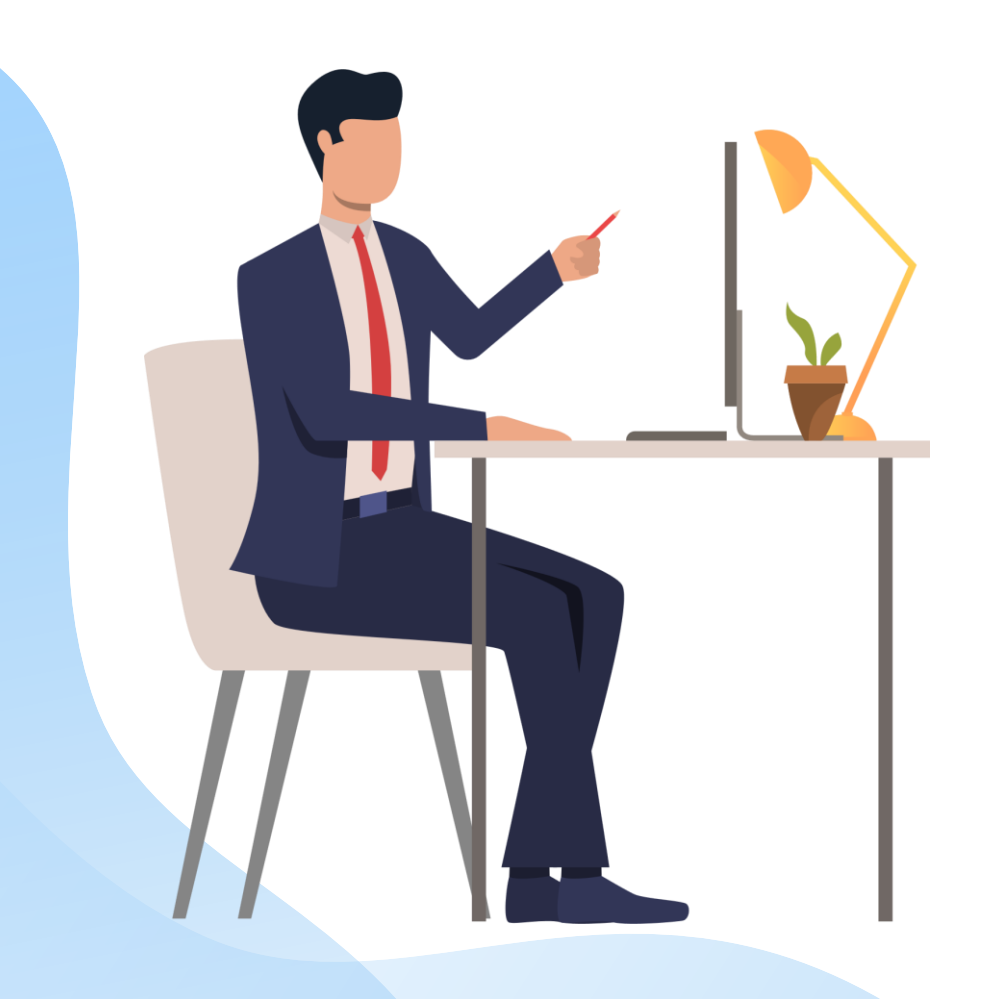

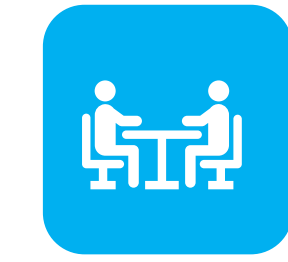

La dependencia que realiza la citación proporcionará oportunamente los siguientes datos:

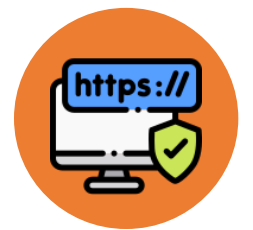

Dirección virtual de la sala

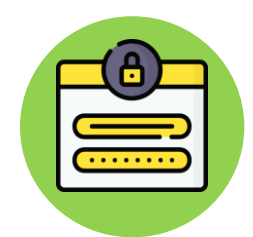

Contraseña de ingreso

#### En la computadora (escritorio o notebook)

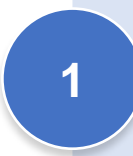

2

En la barra de direcciones, escribirá o pegará el link.-(la grafica es a modo ejemplo)

La plataforma solicitará permisos de acceso al micrófono y cámara web instalada en el equipo. Aceptar

Ingresar la clave enviada en la notificación de citación

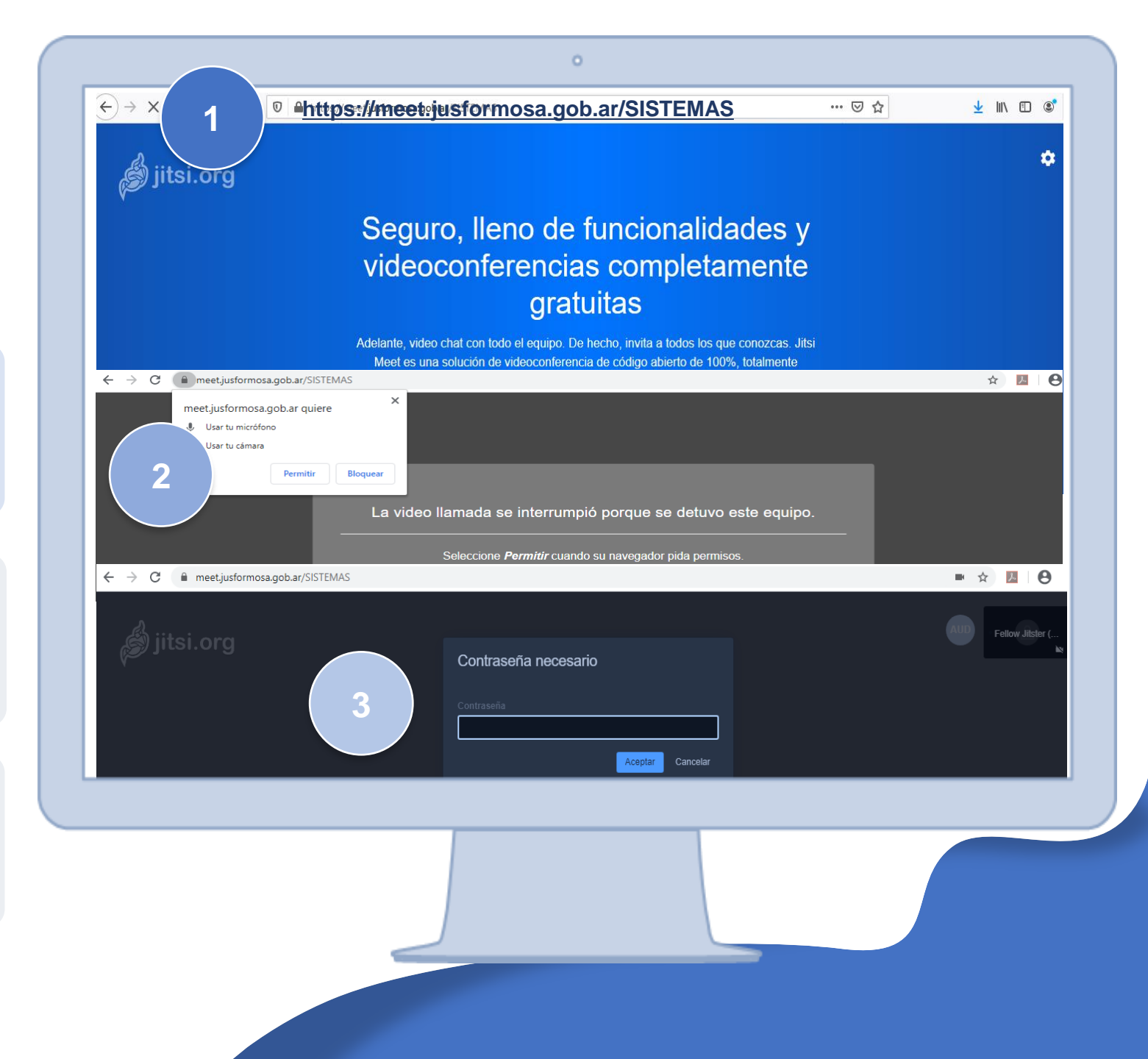

## **Teléfono Móvil**

Google Play Store (Android)

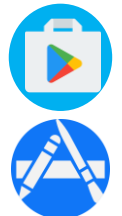

#### Ingresar a la aplicación JITSI Meet

App Store (iOS)

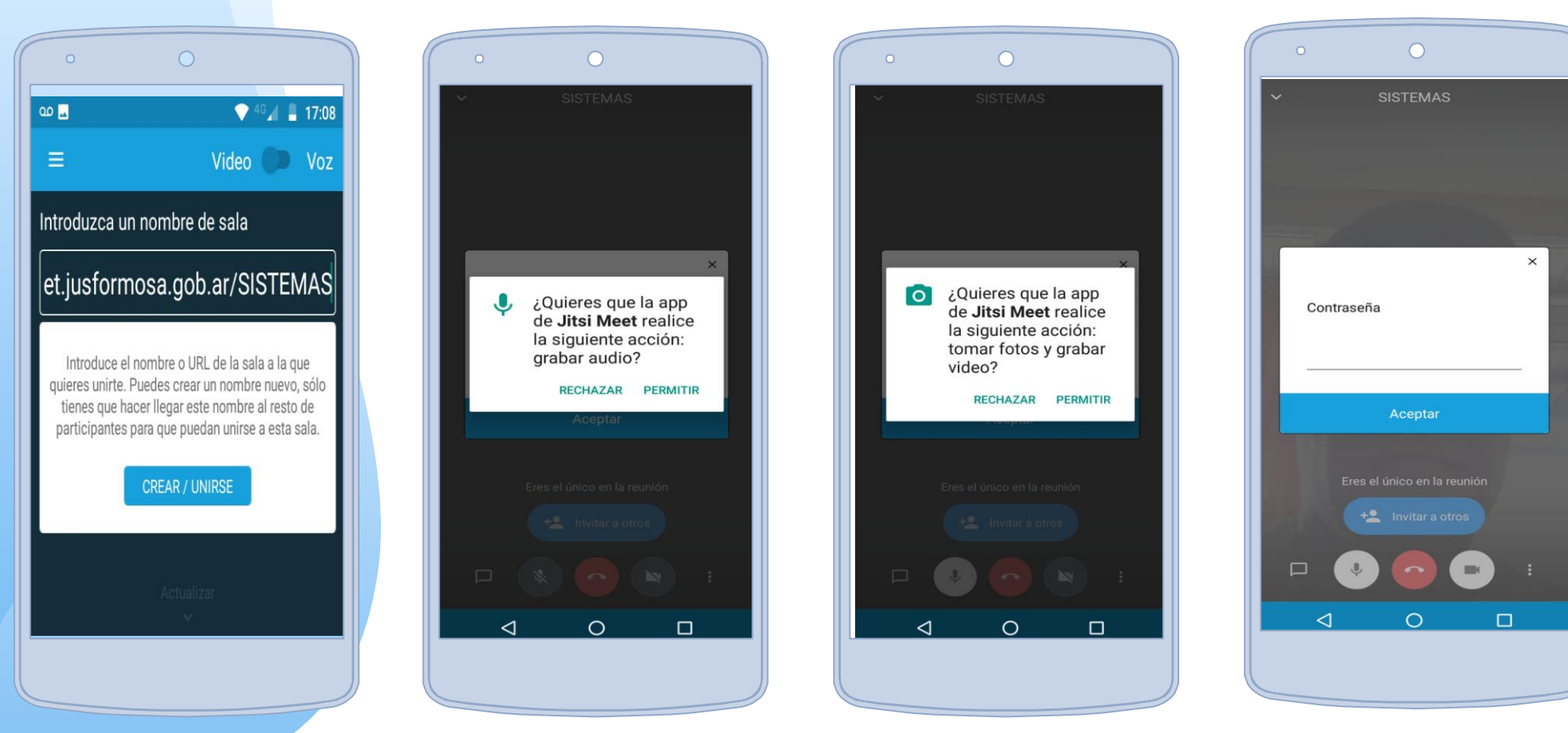

Escribir la dirección web enviada oportunamente la sala en la sección que indica "Introduzca el nombre de sala"

La plataforma solicitará permisos de acceso al dispositivo. **Permitir** 

Ingresar la contraseña provista en la citación.

## **Finalizando**

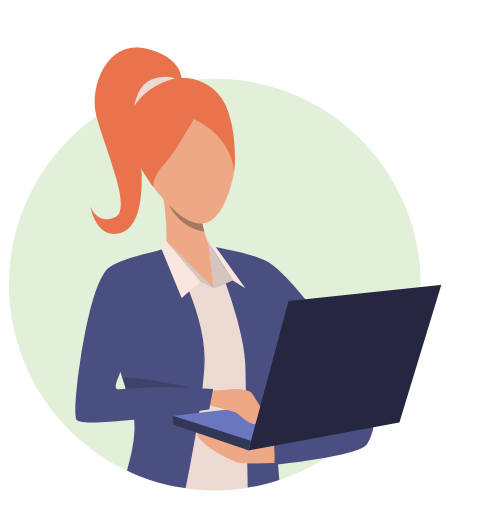

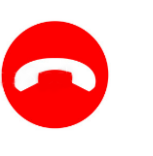

Para retirarse de la videoconferencia, deberá utilizar el ícono rojo.

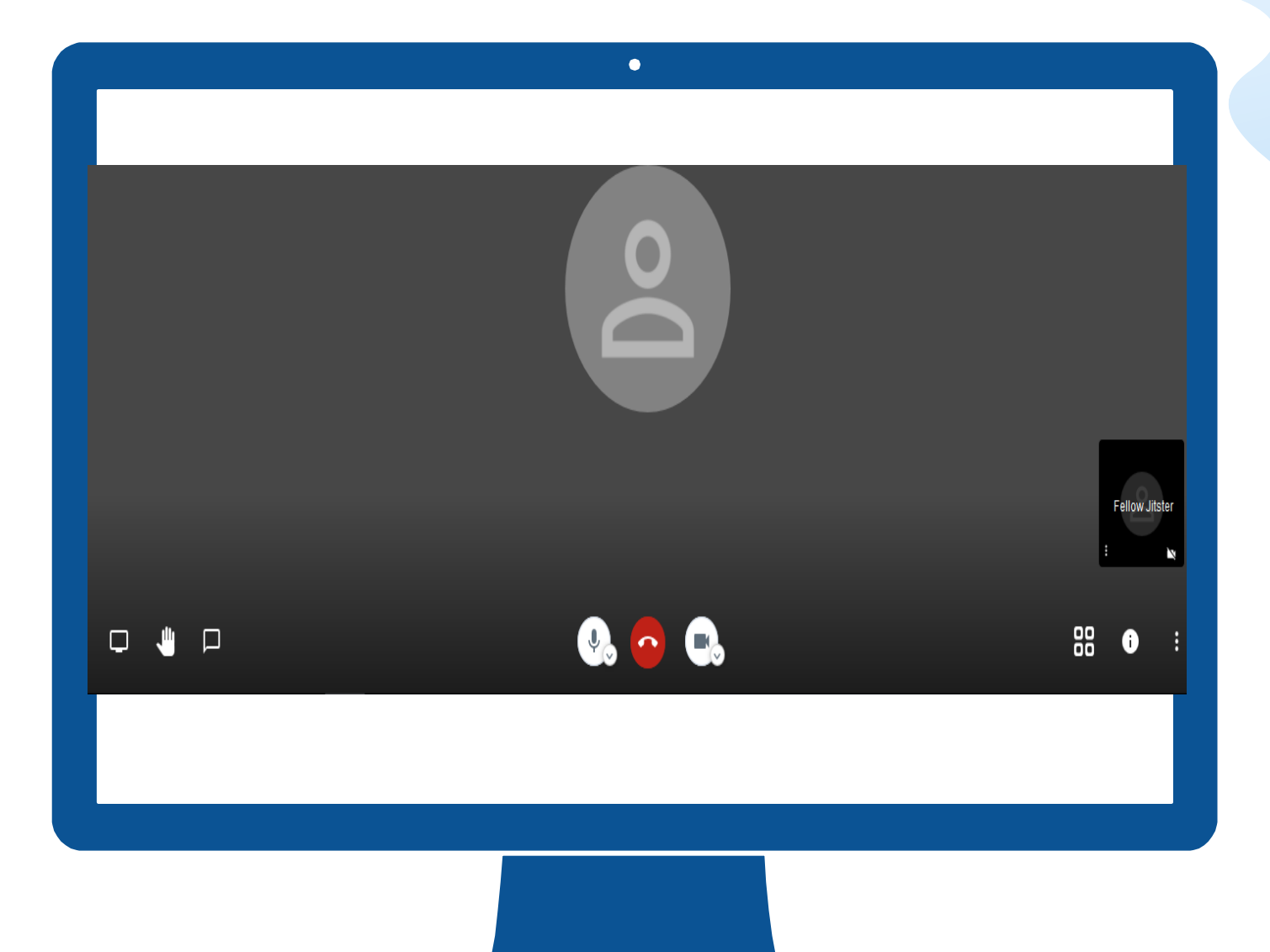

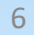

# Muchas Gracias

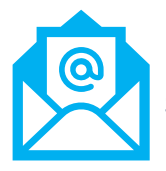

7

sistemas\_desarrollo\_jefatura@jusformosa.gob.ar

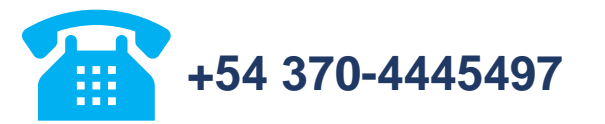

DIRECCIÓN DE SISTEMAS

 $\bigcirc$ 

...